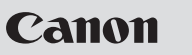

## Quick Reference

#### ELECTRONIC DICTIONARY wordtank 670

## Before the initial use

## Insert the batteries

- Turn off the unit and position your thumbs on the arrows in the battery compartment cover located on the bottom of the unit. Push the cover to the direction of the arrows to remove the cover.
- ② Insert the two attached AAAsize batteries making sure that their poles (+ and -) point to the correct direction.

## Reset the unit

- ① Press the reset button on the bottom of the unit.
- ② Press the open/close button while opening the top cover.
- ③ Use the contrast adjustment dial on the right side of the unit to adjust the contrast of the display.

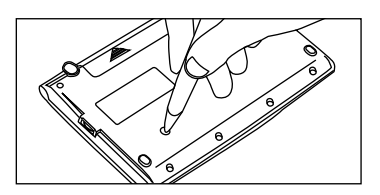

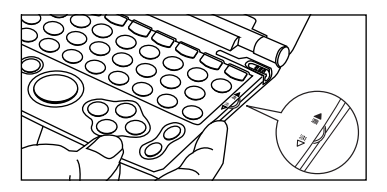

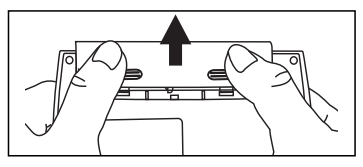

④ The message "タッチスクリーンの補正 ×をスタイラスでタップしてください" (Touch screen calibration, Please tap × mark) is displayed. Used the stylus to tap the four ×. After × tapping, these disappear.

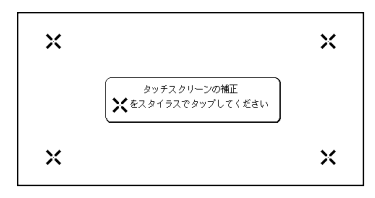

⑤ The message「システムを初期 化しますか?」(Do you want to reset?) appears, use the stylus to tap「はい」(Yes) to initialize the unit. In a moment, the menu screen appears and this unit will be ready to use.

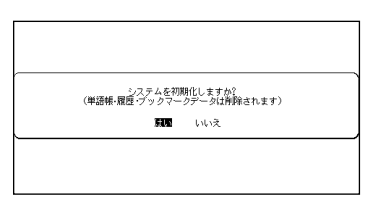

# **Key Functions**

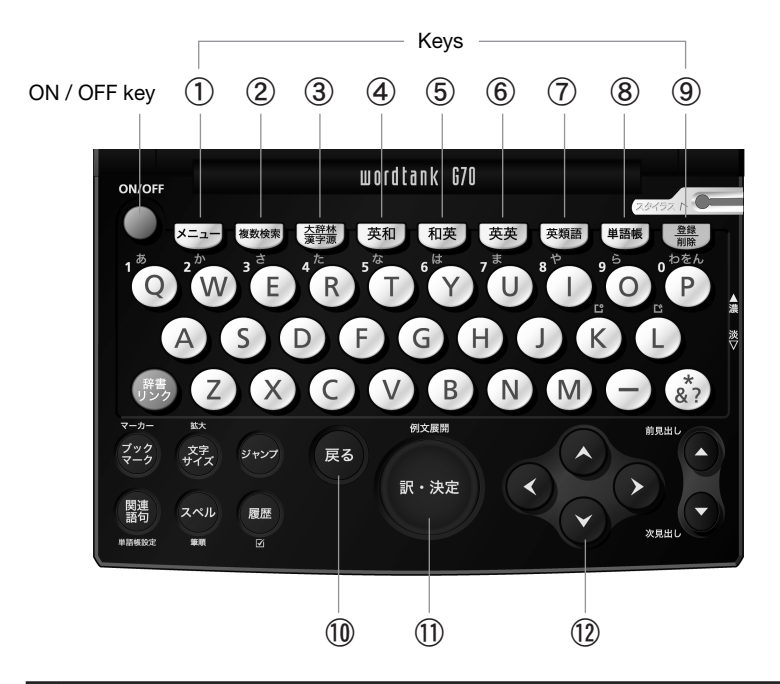

| 1 | ×=                | Press to display the menu screen.                                                                                                    |
|---|-------------------|----------------------------------------------------------------------------------------------------|
| 2 | 複数検索              | Press to display the search screen for the multiple dictionary search.                                                                                                    |
| 3 | <u>大辞林</u><br>漢字源 | Press to display the Super Daijirin (Japanese<br>Dictionary) / Kanji Dictionary search screen.<br>Each press of the key switches the screen of<br>one dictionary to the other. |
| 4 | 英和                | Press to display the search screen for the English-Japanese dictionary.                                                                                                    |

| 5  | 和英              | Press to display the search screen for the Japanese-English dictionary.                                                                                                    |
|----|-----------------|----------------------------------------------------------------------------------------------------|
| 6  | 英英              | Press to display the search screen for the English dictionary.                                                                                                    |
| 1  | 英類語             | Press to display the search screen for the English thesaurus dictionary.                                                                                                    |
| 8  | 単語帳             | Press to display the initial screen for Wordmemo.                                                                                                    |
| 9  | <u>登録</u><br>則除 | While a search result screen is displayed, press<br>to register a displayed word to Wordmemo.<br>While entering characters, press to delete the<br>last character/s entered. |
| 10 | Ęð              | Press to go back to the previously displayed screens one at a time.                                                                                                    |
| 1  | 訳·決定            | Press to search for a word, phrase or translation or to perform various functions.                                                                                           |
| 12 | 000             | Press to move the cursor.                                                                                                    |

# **Basic Operations**

### ♦ Turn On/Off the unit

Press the key to turn on the unit. The screen viewed last time will appear (resume function).

In another way, press any mode key of each dictionary to turn on the unit, and the initial screen of a chosen dictionary will be shown up. With the screen being turned on, press to turn off the unit (The unit itself will automatically turn off to save energies/batteries in case it has not been used for a certain period. [Auto power off function]).

### ♦ Move the Cursor and Select an item in the Menu

Use the cursor keys to move the cursor up, down, from left to right to select dictionary in the menu or to select the input box of the search screen. A chosen dictionary will be highlighted as seen on the right.

| メニュー |               |    |             | t        |
|------|---------------|----|-------------|----------|
| 英和   | ③シーニアス英和大辞典   | 事典 | ◎ 文化ガイド     | <b>↓</b> |
|      | 🕃 リーダーズ + ブラス |    | ③ 百科事典      |          |
| 和英   | ⑤新和英大辞典       |    | 🕼 現代のアメリカ   |          |
| 英英   | BODE (英語)     | 国語 | 🕼 スーパー 大辞林  |          |
|      | 🕼 NOAD (米語)   |    | @ 漢字源       |          |
|      | 🕼 OALD (英米語)  |    | 🕞 カタカナ語辞典   |          |
| 英類語  | 🕼 OTE (英語)    |    | ③ 類語大辞典     |          |
|      | 🕃 AWT (米語)    | 複数 | ③複数辞書検索 英語  |          |
| 英英   | B ビジネス        |    | ◎複数辞書検索 日本語 |          |
| 英連語  | 🕃 コロケーション     | 学習 | ♥単語帳        |          |
|      | 英和活用大辞典       | 設定 | 盧環境設定       | 0        |
| 英口語  | 🕃 口語英語大辞典     |    |             | ب        |

On the menu screen, when each dictionary is selected and es is pressed, a search screen of a chosen dictionary will appear.

### ♦ Search

Move the cursor to select an input box. Enter a searching word or phrase with the character input keys, and a list of matched entry words/phrases will be displayed on left side. The preview of a

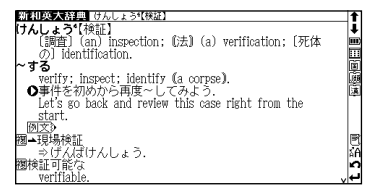

chosen entry word on the list is displayed on right side. Move the cursor to select entry word/phrases from the list and press to display the search result screen for the word/phrase. \* Press (a) to change the text display size.

### Scroll Screen

The arrows **1** on a screen indicate that the contents of the screen cannot be fully displayed. Press **1** to scroll up down one line at a time of the screen. When a search result screen is displayed, press **1** to scroll forward to the next screen of text or press **1** to scroll backward to the previous screen of text. When a list and preview is displayed, press **1** to display the previous list or press **1** to display next list of matched entry words/phrases. When a search result screen is displayed, press **1** to display the search result screen for previous entry or **1** to display the search result screen for previous entry or **1** to display the search result screen for next entry in the current dictionary.

#### ♦ Display Example Sentences or Reference

When **御**支》, **EXAMPLE** or **LIST** appears on the search result screen, press to display the example sentences or reference. Press again to hide them.

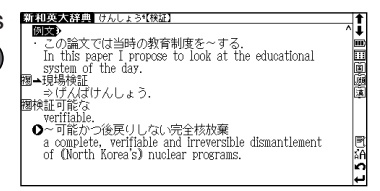

### **Return to the list of matched entries**

While a search result screen is displayed, press storeturn to the list of matched entries.

## ♦ View Explanatory Note of Dictionaries

When  $\Rightarrow \Lambda \Theta$  is displayed on the left side of the search screen of each dictionary screen, explanation notes are available. Move the cursor on the search screen, select  $\Rightarrow \Lambda \Theta$  and press to display the screen of the explanatory notes.

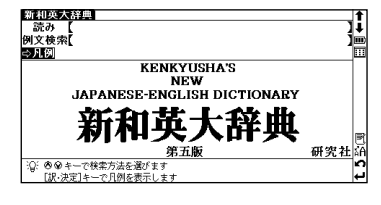

#### \* Switch the Display Language

At the Setup menu screen, the display language can be switched between Japanese and English. The Setup menu screen can be displayed from the Menu screen.

## Icons that appear in screens

Instead of by pressing keys, various operations can be performed by using the enclosed stylus to tap the icons that appear on the screen.

回題题IP Indicates that there are related words or phrases for the displayed entry.

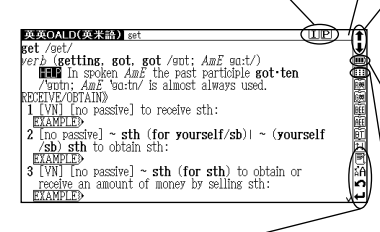

Tap to display the history of dictionaries and modes that were displayed.

A Tap to change the size of the characters displayed in the screens.

 $\Lambda v$  Tap to display the previous or next screen of text that could not be displayed in the current screen.

**↑**↓ Tap to display the search result screen for the previous or next entry.

Indicates the amount of power remaining in the batteries. As the power remaining in the batteries becomes low, fewer segments are displayed in the icon.

III Tap to display the menu screen.

Tap to display the previous screen.

← Tap to perform the same operation as if the → key is pressed, for example, selecting and performing functions.

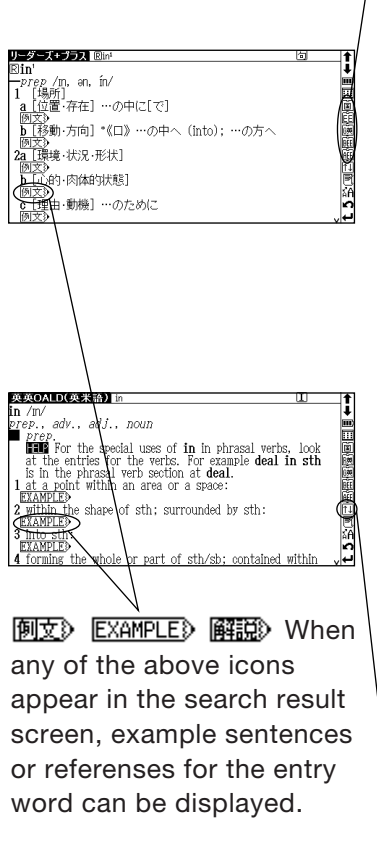

### Dictionary link icons

These icons indicate that the currently displayed entry word is also listed in other dictionaries. Tap the icon to jump to the corresponding dictionary.

The icons displayed on the screen represent each dictionary as follows:

- When an English entry word is displayed
  - 👼 Genius Eng-Jpn
  - 國 Reader's + Plus
  - E ODE (British Eng-Eng)
  - MOAD (American Eng-Eng)
  - E OALD (British and American Eng-Eng)
  - IT OTE (British English Thesaurus)
  - AWT (American English Thesaurus)
  - 🖾 OXFORD Business
  - DXFORD Collocations
  - 圖 Eng-Jpn Collocations
  - 🗵 Culture Guide
  - 间 Concise Encyclopedia
  - 둸 Concise Katakana
  - Super Daijirin abbreviation search
  - 翅 Concise Katakana abbreviation search

🛍 Tap to display the icons that

could not be displayed in the current screen.

- When a Japanese entry word is isplayed
  - 🚊 Super Daijirin
  - 渡 Japanese Thesaurus
  - 👼 New Jpn-Eng
  - 選 Concise Katakana

# Use the Wordmemo

### Register a Word

With the search result screen of each dictionary displayed, press to register the word currently displayed to the Wordmemo.

101 = 4 fts 5 /0

### ♦Use the Wordmemo

- Press to display the Wordmemo screen.
- ② After pressing , press to display the Wordmemo No. list. Select the Wordmemo No. and press to display the words only registered in the selected Wordmemo.
- \* Press to display the option menu. Use the option menu to change the settings of the Wordmemo, or to delete all registered words and markers at once.

### Categorize Words

- Select a word from the Wordmemo screen and then press to display the search result screen.
- ② Press to display the category menu.

Move the cursor to select a

category number of Wordmemo, and then press is to categorize the displayed word into the selected Wordmemo.

\* Press  $\bigcirc$  on the Wordmemo screen to put a check mark ( $\checkmark$ ) for an entry word. To delete the check mark, press  $\bigcirc$  again.

| □ Rま和 Edvarious<br>□ 承載 confirm<br>□ 短期 7日 ファーム[confirm]<br>□ 1995 コンファーム[confirm]<br>□ 1995 かくにん【確認】 | 與和國力で表示<br>未設定單純或國內<br>未設定定單語%。10.2<br>単語的與果語號No.3<br>半語的與果認定 |
|----------------------------------------------------------------------------------------------------|---------------------------------------------------------------|
|                                                                                                    | 84<br>•<br>•                                                  |
| 単語版 2件<br>□ R表明 Elvarious<br>□ 09999 コンファーム[confirm]                                                  | ▶オプション ▶ 単語帳 No.11<br>単語時 No.1<br>単語帳 No.1<br>Ⅲ               |
|                                                                                                    |                                                               |

▶ オブション ▼すべて表示 | ♠|

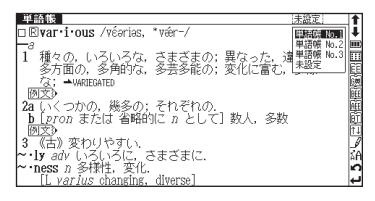

## ♦ Use the Marker Function

- (1) Press at the search result screen of the Wordmemo. Move the cursor to the beginning of a text to be underlined.
- Press again, and extend the selected range with the cursor key. An underline is placed below the selected area when is pressed.
- ③ Press , and move the cursor to the underlined area. When the message 「選択されているマー カーを削除します」(Do you want to delete this marker?) appears, choose 「はい」 (Yes) and press to delete the underline.

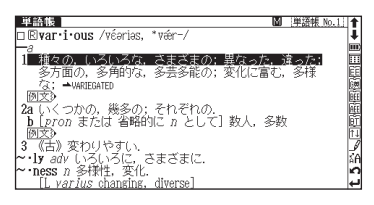

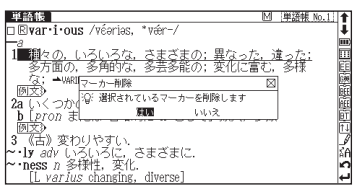

### ♦ Delete Data from the Wordmemo

Display the search result screen of a registered word to delete in Wordmemo, and then press . The message 「この単語を削除 します」 (Delete this word from Wordmemo) will appear. To delete the displayed word from the Wordmemo, choose 「はい」 (Yes) and press

The entire registered words can be deleted at once by using the option menu.

## Multi-Jump Function

 With a search result screen displayed, press to highlight an entry word. Move the cursor to select a word to search. If the word has more than 2 letters, select the first letter, then press
again. And then, move the cursor to expand the selected range.

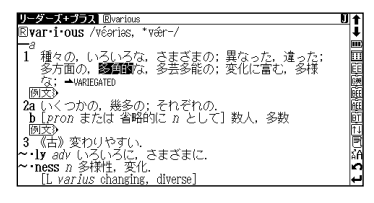

② Select the word and press . Then, the list of entry jump selections will appear. Move the cursor to select an entry, and jump to the dictionary by pressing (When there is

| ジャンプ先選択 多角的<br>大部構 たかくてき()<br>和画 圏多角的<br>たかくてき[)<br>距圏 多角的(タカ) | たかくてき回【多角的】(形動)<br>多くの方面にわたっているさま。<br>「一に検討する」「一な経営」 | <b>↑</b><br><b>→</b> |
|----------------------------------------------------------------|------------------------------------------------------|----------------------|
|                                                                |                                                      | t5₩                  |

only one possible jump dictionary, jump options are not displayed and the jump is performed directly to the dictionary).

\* When 📥 is displayed in the screen, select 📥 to jump to the reference entry .

## Wildcard Search Function

Entering an asterisk "\*" or a question mark "?" allows to search for spellings or vaguely remembered words. In addition, putting an asterisk "\*" at the beginning of a word or phrase makes it possible to search reversely for entry words that are generated from the word.

#### Examples-

"chr \* m" - Words starting with "chr" and ending with "m", such as "chrism", "chrysanthemum", etc.

"\*そら" - Words ending with "そら", such as "あまつそら", "うわのそら", etc. "b?lieve" – Unclear whether the second letter in "believe" is an "i" or "e".

\* \* " represents unlimited number of letters; "?" represents a single letter.

## Spell-check Function

When an English word is entered in the input box at a search result screen, press to check the spelling of the word. A list of matched words with the same spelling or similar spellings will be displayed.

### **History Function**

With the search screen of a dictionary or a search result screen displayed, press to display the list of words previously searched in the dictionary. At the history list screen, press (#) to delete listed words.

## **Bookmark Function**

- Press on the search result screen to bookmark the displayed text.
- ② With the search screen of a dictionary or a search result screen displayed, press

display a list of bookmarked parts in the dictionary. From the list, select a bookmarked part to display, and then press to recall the registered part.

③ To delete the registered part from the bookmark, press 📰 on the bookmark list screen.